Step 1

On the homepage, click on the Individual and Family Plan drop down and select New Application.

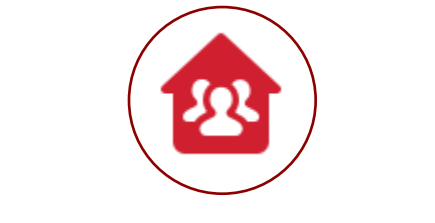

INDIVIDUAL & FAMILY PLANS ▼

# Step 2 Fill in the necessary Subscriber Personal Information denoted by a \*.

#### Subscriber Personal Information

| Residential Zip Code, County and<br>89521 - WASHOE - NEVADA | State*           |                              |                 |   |
|-------------------------------------------------------------|------------------|------------------------------|-----------------|---|
| Zip Code<br>89521                                           | County<br>WASHOE |                              | State<br>NEVADA |   |
| First Name*<br>David                                        |                  | Last Name*<br>Rose           |                 |   |
| Email*<br>davidrose@test.com                                |                  | Date of Birth*<br>08-02-1984 |                 | ä |
| Request for Effective Date*<br>10/01/2021                   | a                |                              |                 |   |

**Note:** After the zip code is entered into the first line and the correct county/zip/state combination is chosen, the second line will populate.

**Current necessary information required:** Residential Zip Code, County, State, First and Last Name, Email Address, Date of Birth (MM/DD/YYYY), and Desired Effective Date.

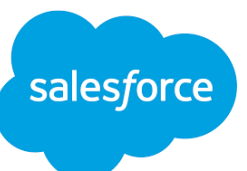

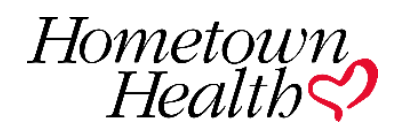

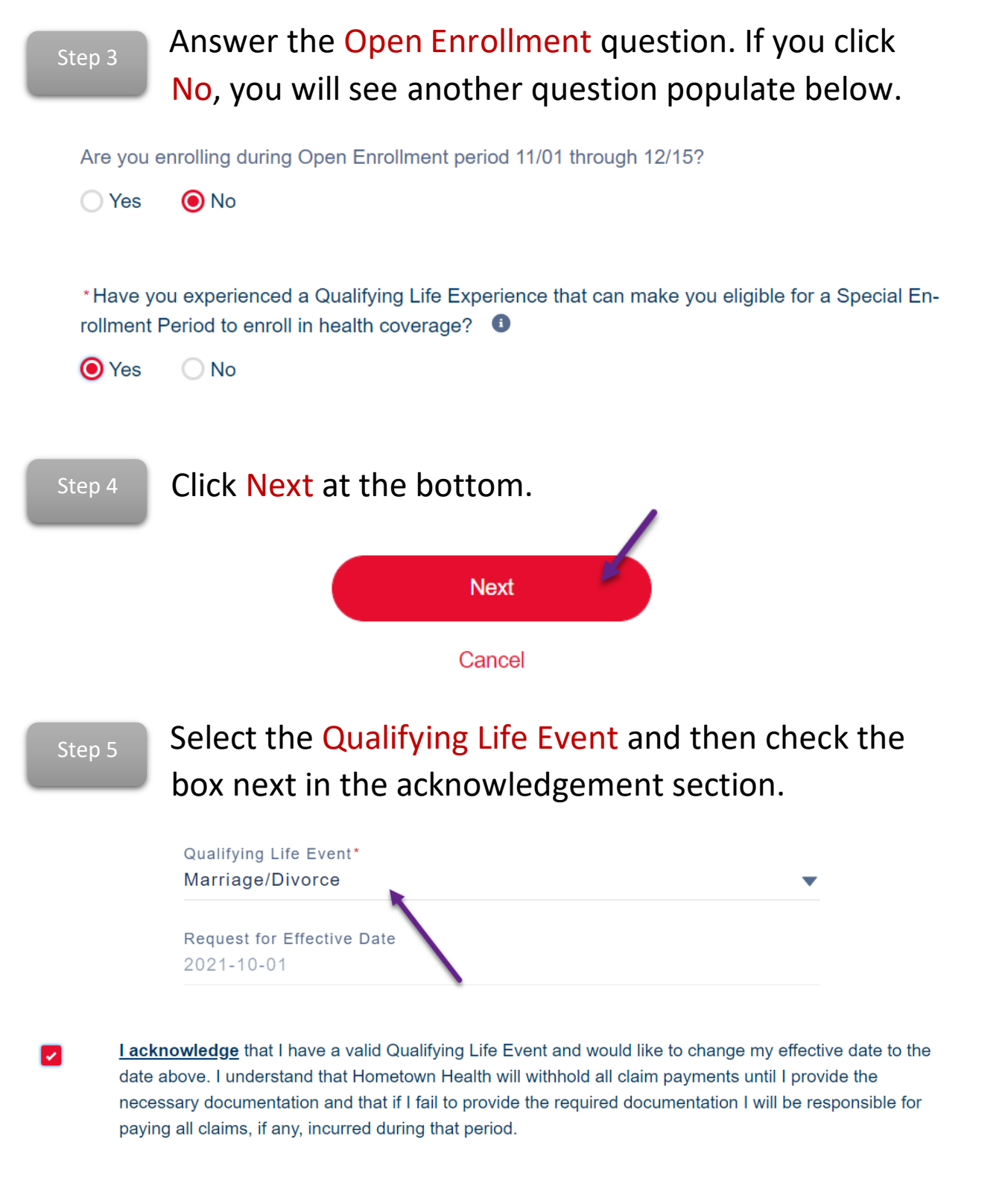

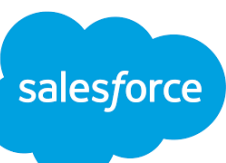

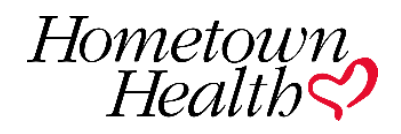

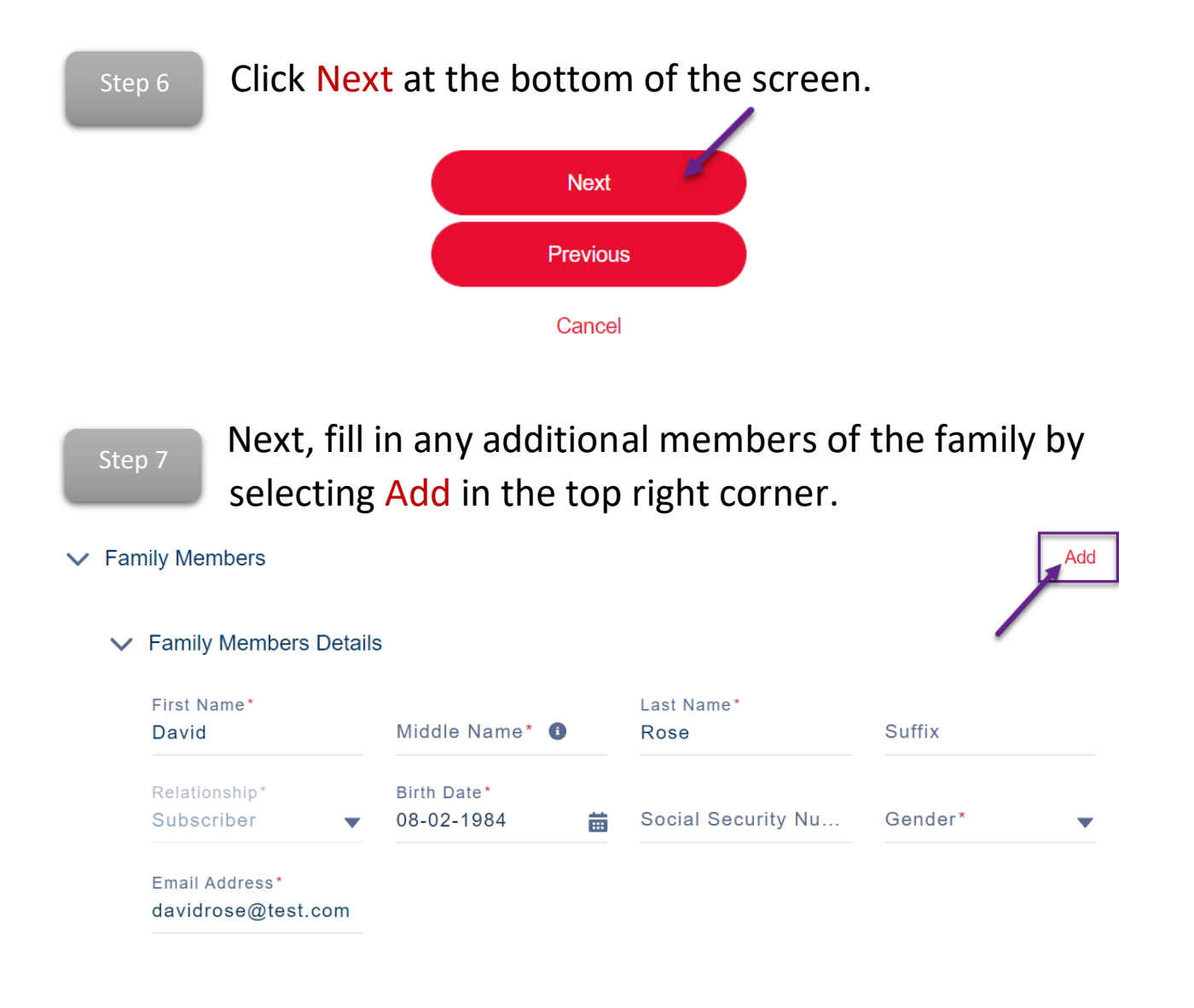

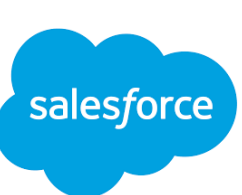

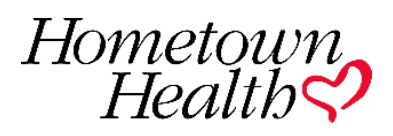

| Step 8        | 3 Fill         | in all    | necessary                 | info | rmation denote     | ed by a *.        |   |
|---------------|----------------|-----------|---------------------------|------|--------------------|-------------------|---|
| ✓ Fam         | ily Members    | s Details | 3                         |      |                    |                   |   |
| First<br>Alex | Name*<br>kis   |           | Middle Name* 🚯<br>Claire  |      | Last Name*<br>Rose | Suffix            |   |
| Rela<br>Chil  | tionship*<br>d | •         | Birth Date*<br>08-06-2003 | ä    | Social Security Nu | Gender*<br>Female | • |
| Ema           | ail Address    |           |                           |      |                    |                   |   |

**Current necessary information required:** First, Middle, and Last Name, Date of Birth (MM/DD/YYYY), Relationship to Subscriber, and Gender. *If the person doesn't have a middle name, please use X.* 

Step 9

Once you have filled in the information, click Next at the bottom of the screen.

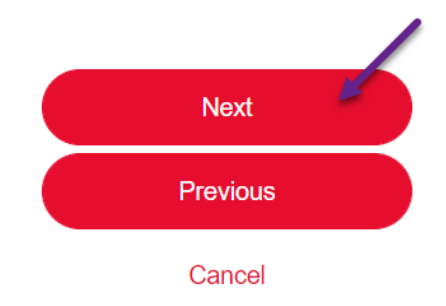

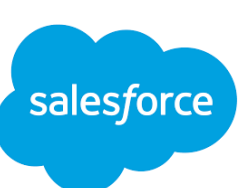

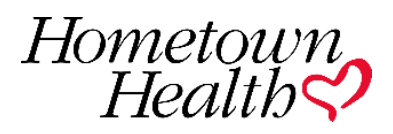

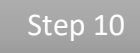

Next you need select the coverage option. You will know it has been selected because it is highlighted in orange. Click Next once you have selected your option.

#### Select Coverage Options

Select the types of coverage for enrollment

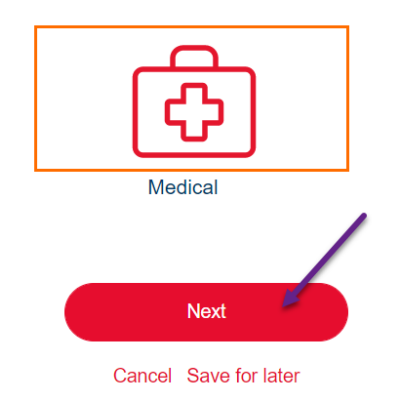

Step 11

Now you will need to select your coverage. You can sort through HMO/PPO/EPO by using the drop down on the left hand side.

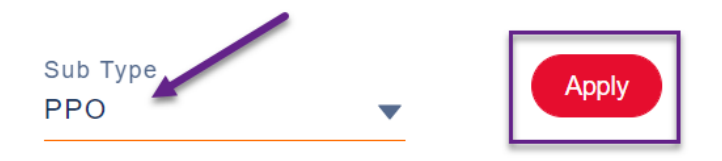

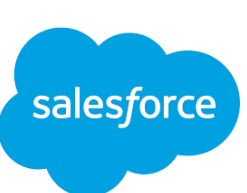

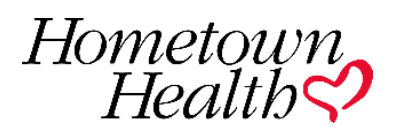

#### Step 12

You can compare plans by selecting the compare button. You must choose more than one and up to four to compare.

| 21 IF PPO 50-I                                | Compare                       |                       |               |
|-----------------------------------------------|-------------------------------|-----------------------|---------------|
| Plan Details                                  | nary of Benefits Evider       | nce of Coverage       |               |
| ✓ Standout Features PCP CO-PAY \$70, CYD, \$0 | SPECIALIST CO-PAY<br>CYD, \$0 | DEDUCTIBLE<br>\$8,550 | \$624.20/mo   |
| INPATIENT HOSPIT<br>CYD, \$0                  | OUT OF POCKET M<br>\$8,550    |                       | + Add to Cart |

Step 13

After you have selected the plans you would like to compare, scroll back up to the top and select the compare button in the top right hand corner.

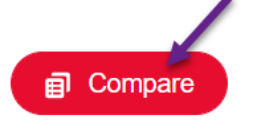

\*If you choose to not compare plans, simply click Add to Cart and follow Step 15.

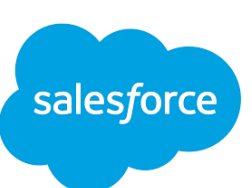

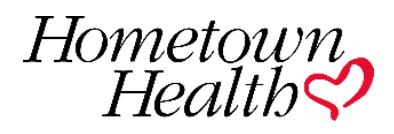

Step 14

You will see a comparison of the plans you have selected. You may select the Select button to choose this plan. Click the X to exit this screen.

|                            | 21 IF PPO 50-NA 0000 P D8550)<br>\$624.20/Mo | x2 21 IF PPO 00-NA 0000 P D8550<br>\$656.82/Mo | 2 21 IF PPO 00-NA 0000 E D7000<br>\$693.82/Mo |  |
|----------------------------|----------------------------------------------|------------------------------------------------|-----------------------------------------------|--|
|                            | Select                                       | Select                                         | Select                                        |  |
| Deductible*                | \$8,550                                      | \$8,550                                        | \$7,000                                       |  |
| Inpatient Hospital Benefit | CYD, \$0                                     | CYD, \$0                                       | CYD, \$0                                      |  |
| Metal Tier*                | Catastrophic                                 | Bronze                                         | Bronze                                        |  |
| Out of Pocket Maximum*     | \$8,550                                      | \$8,550                                        | \$7,000                                       |  |
| PCP Copay*                 | \$70, CYD, \$0                               | CYD, \$0                                       | CYD, \$0                                      |  |
| Specialist Co-pay          | CYD, \$0                                     | CYD, \$0                                       | CYD, \$0                                      |  |
| Product Code*              | 85266NV0030064                               | 85266NV0030079                                 | 85266NV0030081                                |  |

Step 15

Once you have selected a plan, scroll to the bottom and click on the Next button.

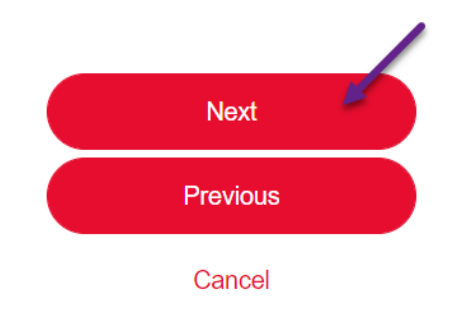

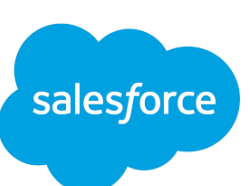

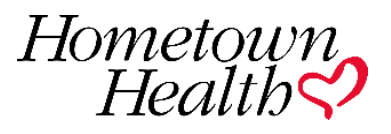

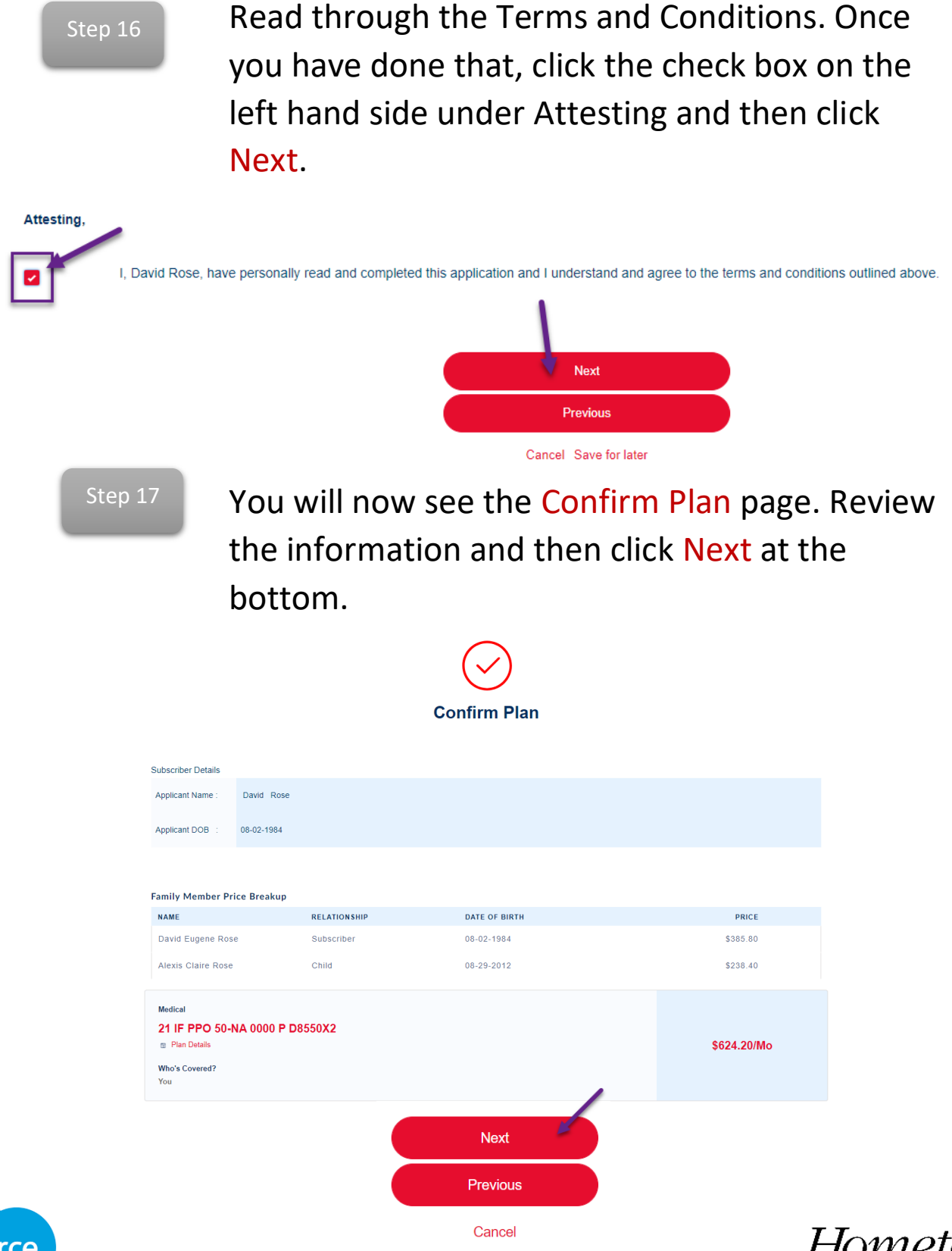

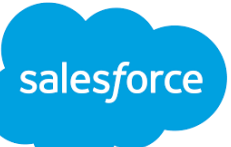

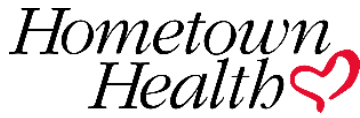

Step 18

Next you will fill in the address details for the member. Fill in all necessary information denoted by a \*. You can populate the mailing address with the permanent address by clicking the checkbox in between the mailing and permanent address.

| Ph | /sical | Add | iress |
|----|--------|-----|-------|

| Physical Street*                                                | Physical City*     |
|-----------------------------------------------------------------|--------------------|
| 10315 Professional Circle                                       | Reno               |
| Physical State*                                                 | Physical Zip Code* |
| Nevada                                                          | 89521              |
| Physical County*                                                |                    |
| 89521                                                           |                    |
| 1                                                               |                    |
| Click here to populate the Mailing Address with Permanent Addre | SS                 |
|                                                                 |                    |
| ing Address                                                     |                    |
|                                                                 |                    |
| Mailing Street                                                  | Mailing City       |
| 10315 Professional Circle                                       | Reno               |
| Mailing State                                                   | Mailing Zip Code   |
| Nevada                                                          | 89521              |
| Mailing County                                                  |                    |
| 00504                                                           |                    |

Step 19

Add the dependent address. If it is the same as the subscriber, scroll to the bottom and check the box that says it is the same.

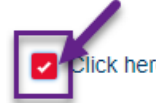

ick here if the Permanent Residence, Mailing Address and phone number are the same as the Primary Subscriber

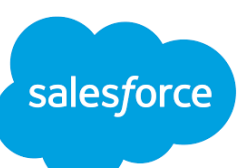

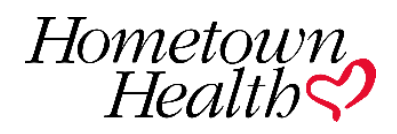

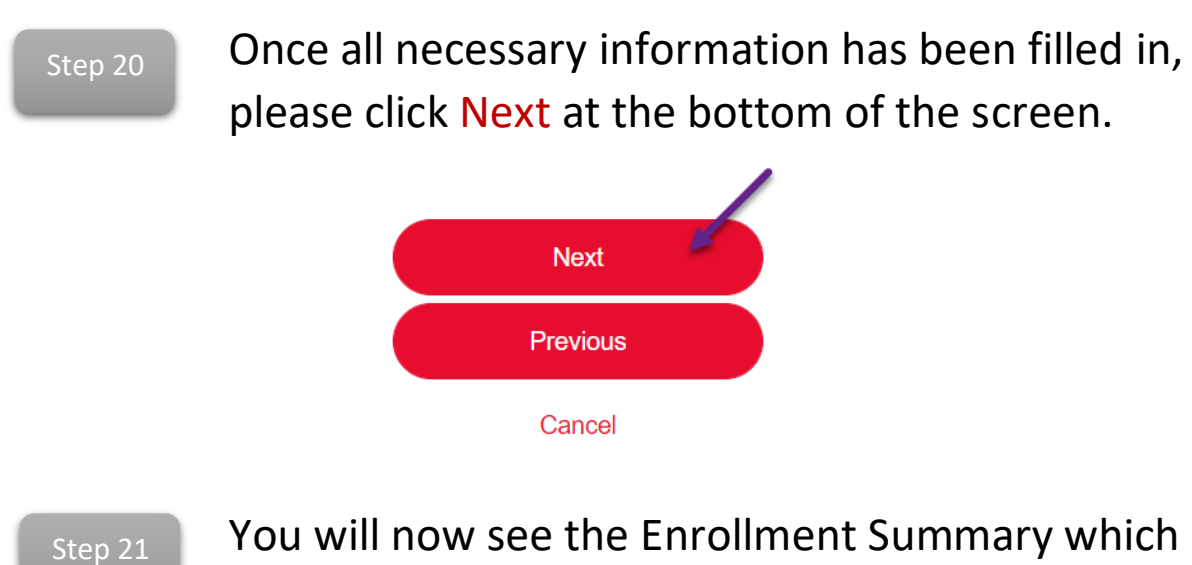

You will now see the Enrollment Summary which you can download as a PDF by clicking on the button in the upper right hand corner.

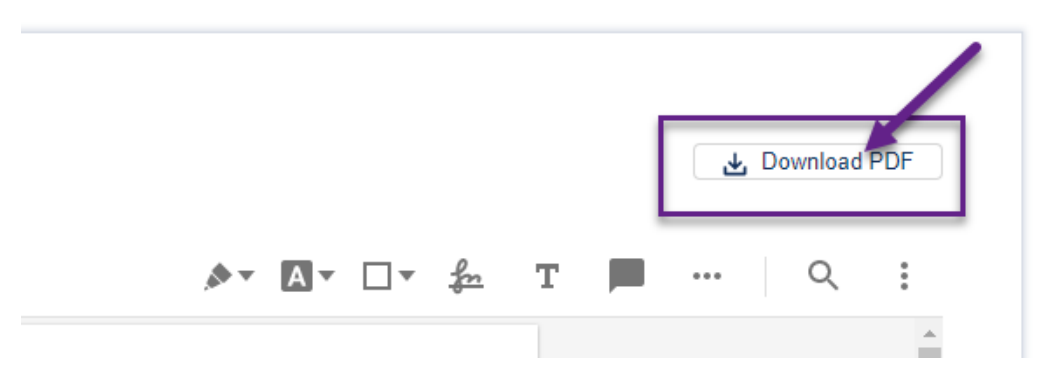

You will click Next at the bottom of the screen once you are done downloading the copy.

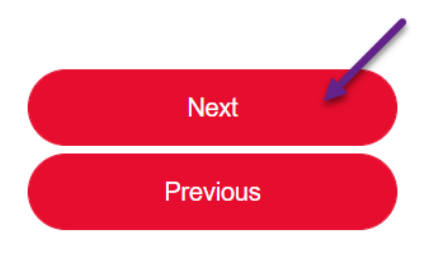

Cancel

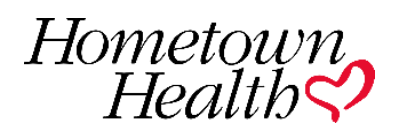

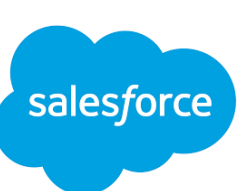

Now you enter the payment information by selecting the payment method.

| Payment Method |                           |
|----------------|---------------------------|
| Credit Card    | Electronic Funds Transfer |

Step 23

Enter all necessary payment information denoted by a \*. Click Next once you have filled all fields in.

| Credit Card                                  | Electronic Funds Transfer |                       |                              |                    |
|----------------------------------------------|---------------------------|-----------------------|------------------------------|--------------------|
|                                              |                           |                       |                              |                    |
| Name on Card*<br>David Rose                  |                           |                       |                              |                    |
| Exp. Date (MM/YY)*<br>01/22                  |                           |                       | Card Number"<br>999999999999 |                    |
| CVV - Optional<br>999                        |                           |                       |                              |                    |
| Billing Address<br>10315 Professional Circle |                           | What is CVV?          |                              |                    |
| Billing City<br>Reno                         | Billing                   | State/Province/Region | Billing Zip Code<br>89521    |                    |
|                                              |                           |                       |                              | Amount due : \$ 62 |
|                                              |                           | Next                  | <b>K</b>                     |                    |
|                                              |                           | Previous              |                              |                    |
|                                              |                           | Cancel Save f         | or lator                     |                    |

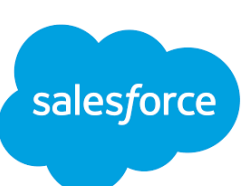

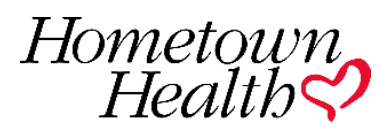

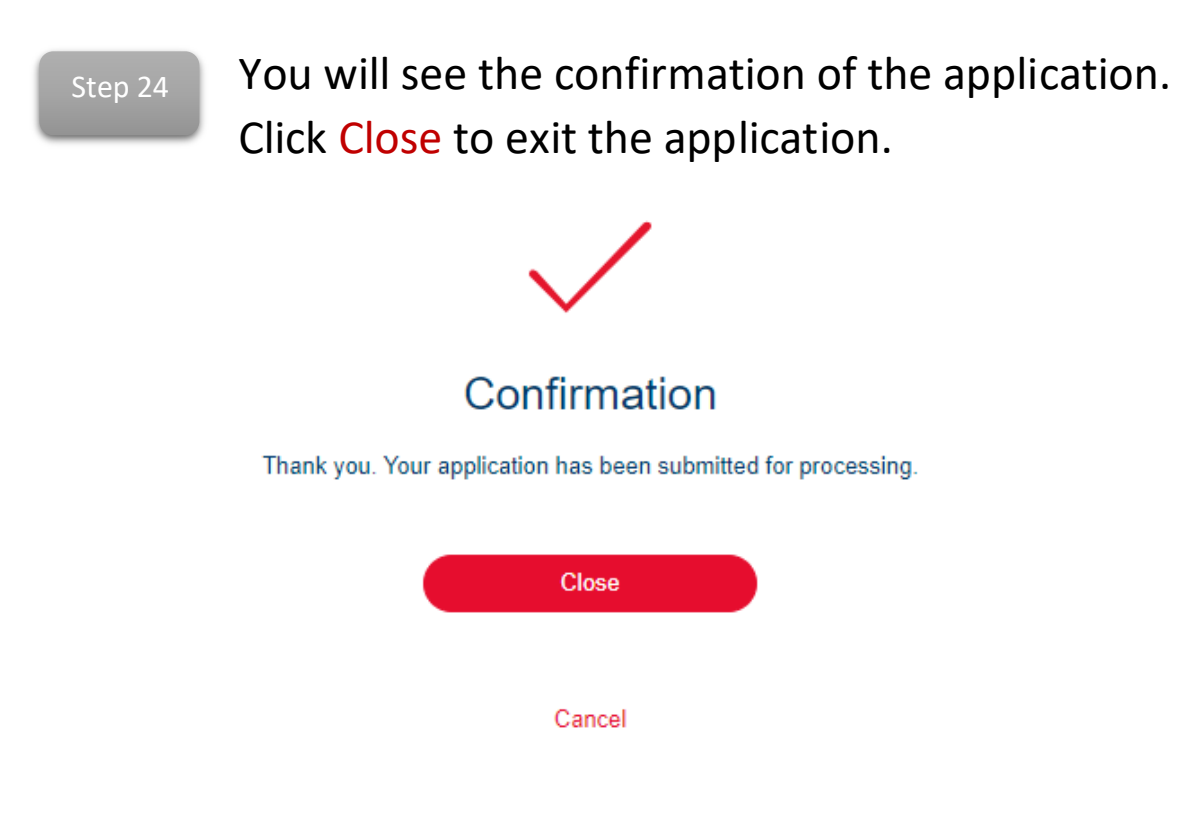

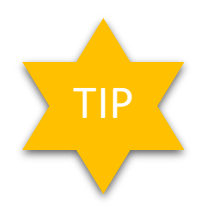

There is a bar at the top of the application that acts a map, letting you know where you are at when submitting the application.

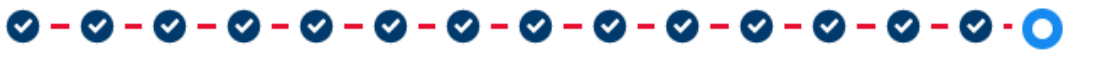

Confirmation

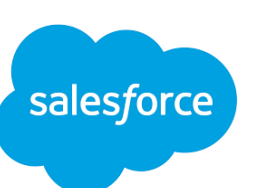

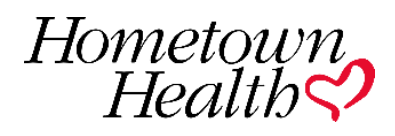

Step 1

Step 2

Click on the link in the email that has been sent to you for the IFP renewal.

You will be taken to the Contract Page. Click on Launch Renewal on the left hand side of the screen.

| HOME          | MY CUSTOMERS   | MY QUOTES | MY APPLICATIONS | MY RENEWALS          |
|---------------|----------------|-----------|-----------------|----------------------|
| Contra<br>Ted | act            |           |                 |                      |
| Account Name  | e Employee Cou | nt Status | Contract Owner  | Contract Record Type |
| Ted J Mullens | <b>5</b> 0     | Draft     | David Rose 👔    | Individual & Family  |
| Laupob        |                |           |                 |                      |
| Renewal       |                |           |                 |                      |

Step 3

You will be taken to the Subscriber Personal Information page. You currently cannot edit any information on this page except First Name, Last Name, and Email Address. Continue to the bottom of the page and select if the member is renewing during the Open Enrollment Period or not. Click Next.

Next

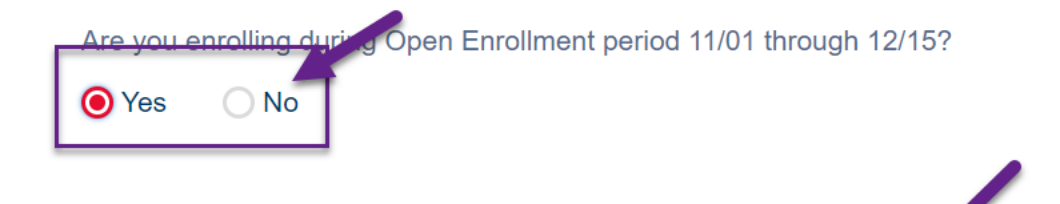

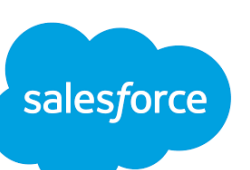

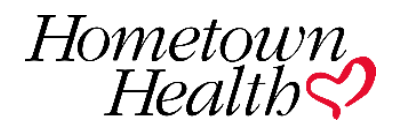

#### Step 4

Now you will review the Family Members. If a family member needs to be added, click add in the right hand corner. Fill in the information denoted with an \* and the click Next at the bottom of the screen. If not, click Next at the bottom to continue.

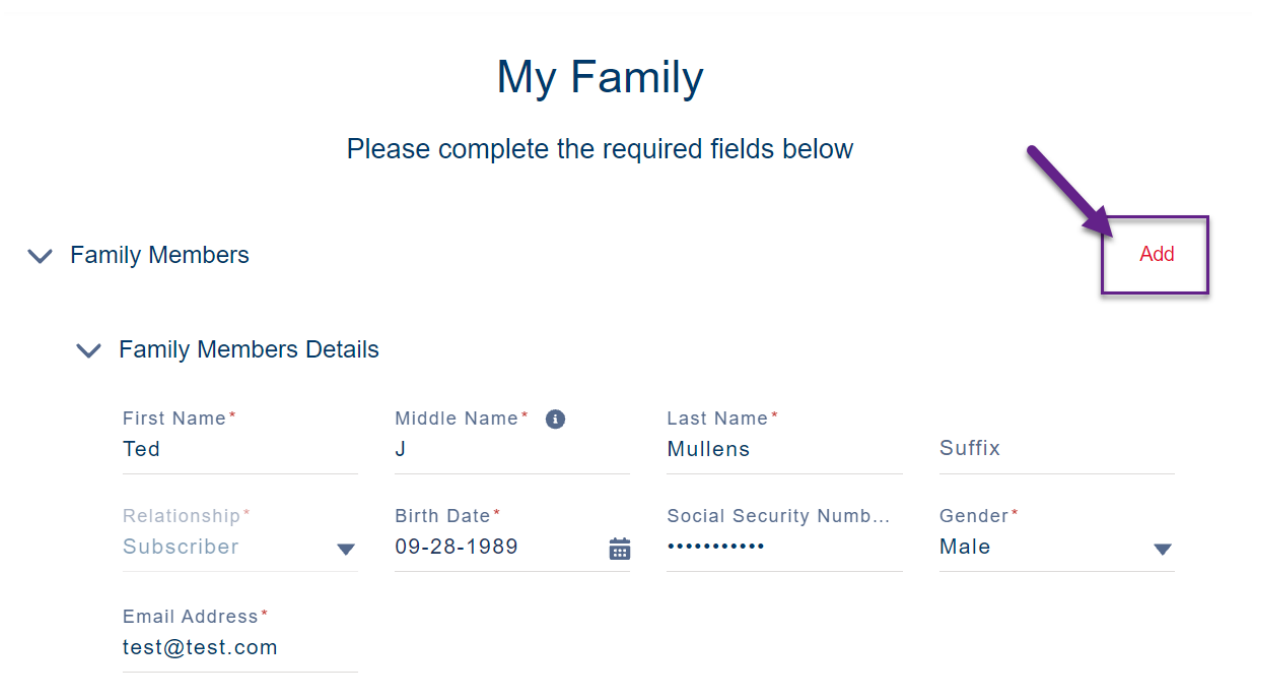

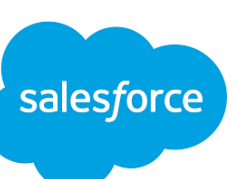

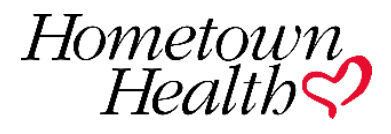

Step 5

Next, you will see the Coverage Options. You will notice that is already highlighted for you in orange. All you need to do is click Next at the bottom of the screen.

#### Select Coverage Options

Select the types of coverage for enrollment

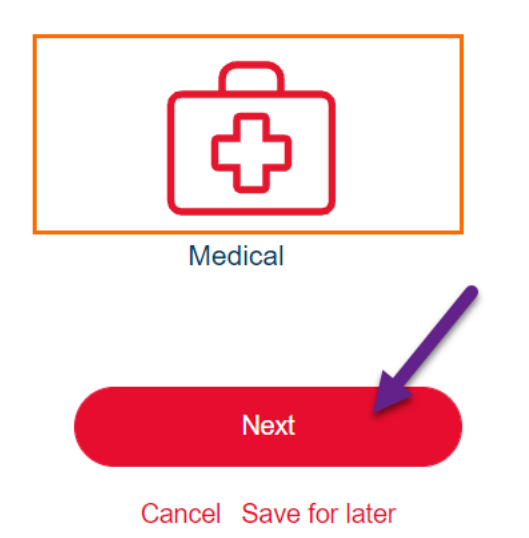

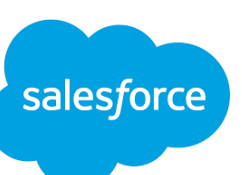

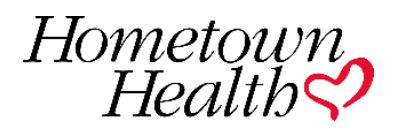

#### Step 6

You will now choose if you are going to renew on the mapped plan or on an alternate plan. The plan in the red box is your mapped plan. To renew on that plan, click renew on mapped plan at the bottom. To view alternate plans, click alternate plans at the bottom of the screen. Click Next at the bottom.

\*This tip sheet will cover an alternate plan\*

| Replaces 21 IF PPO 30-CO 3500 A D3000X2                                  |                           |                     |             |  |
|--------------------------------------------------------------------------|---------------------------|---------------------|-------------|--|
| 22 IF Hometown Gold PPO                                                  |                           |                     | \$641.53/mo |  |
| 🗈 Plan Details 🛛 a Co                                                    | mpare Plans               | ·                   |             |  |
| ✓ Standout Features                                                      | s                         |                     |             |  |
| PCP CO-PAY<br>\$30                                                       | SPECIALIST CO-PAY<br>\$60 | DEDUCTIBLE<br>\$500 |             |  |
| INPATIENT HOSPIT         OUT OF POCKET           \$2,000         \$5,000 |                           |                     |             |  |
| Renew on mapped plan                                                     |                           |                     |             |  |

Step 7

View alternate plans

Now you can review and compare alternate plans. To switch products, use the filter function on the left hand side to select your product and then click Apply.

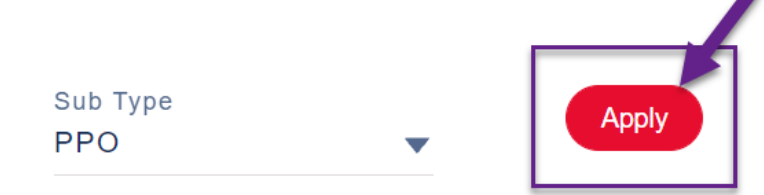

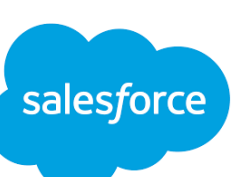

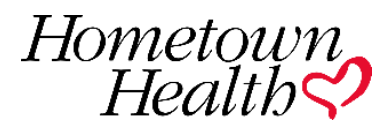

#### Step 8

To select a plan, click the Add To Cart button. If you would like compare multiple plans, click compare on at least two different plans. Currently, you can compare Sub Types. You currently can only compare HMO to HMO, PPO to PPO, and EPO to EPO. Once you have chosen, click Next at the bottom of the screen.

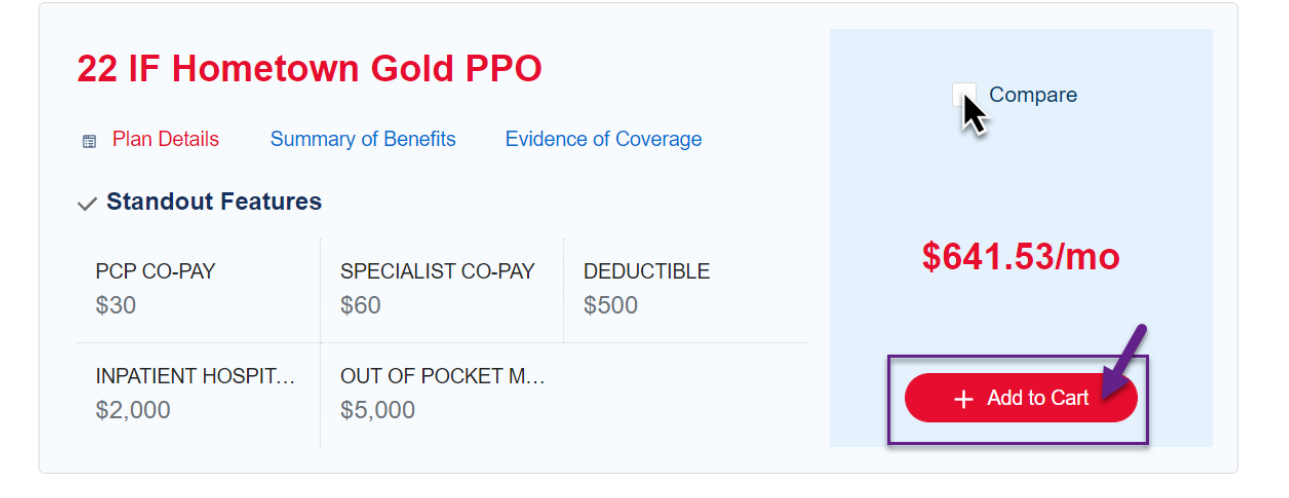

#### Step 9

Read through the terms and conditions. Once you have done that, click the checkbox at the bottom of the screen and then click Next.

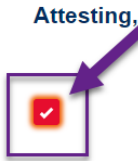

I, Ted Mullens, have personally read and completed this application and I understand and agree to the terms and conditions outlined above.

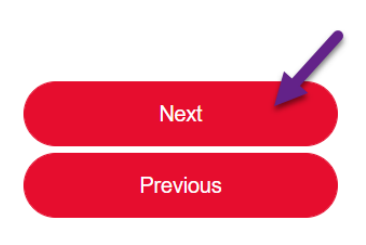

Cancel Save for later

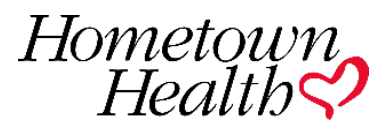

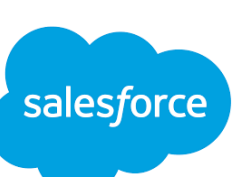

Next, confirm the plan and click Next at the bottom of the screen.

Step 11 Your Enrollment Summary will now generate. You can download this by clicking Download PDF in the right hand corner of the screen. Once you have reviewed this page, click Next at the bottom of the screen.

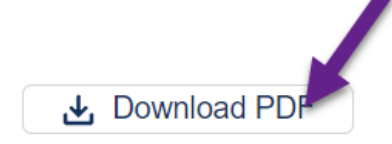

Step 12

Next is the payment screen. The member will have their payment automatically taken from their

account. This is more of a reminder of that. Click Next at the bottom of the screen.

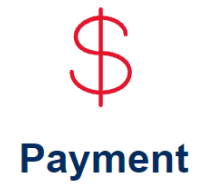

If you haven't already done so, we recommend that you create your MyChart account by visiting https://mychart.renown.org/mychart/Authentication/Login? If you do have a MyChart account, please update your Patient Wallet with your credit card information for which you would like your monthly invoice to be charged. Your next payment will be drafted from your account on 01/01/2022.

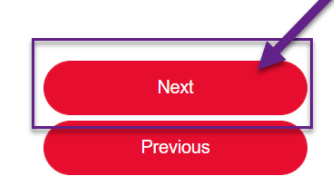

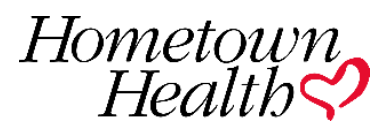

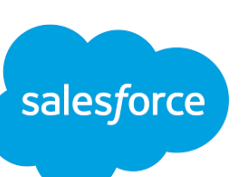

Step 13

You have now completed the renewal. Be on the lookout for an email with the confirmation.

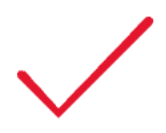

#### Confirmation

Thank you

Your renewal has been submitted for processing.

Close

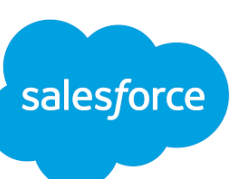

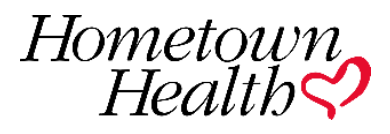